#### https://www.youtube.com/watch?v=BCWsTJ\_MMyA

## **Onderwater** – video les

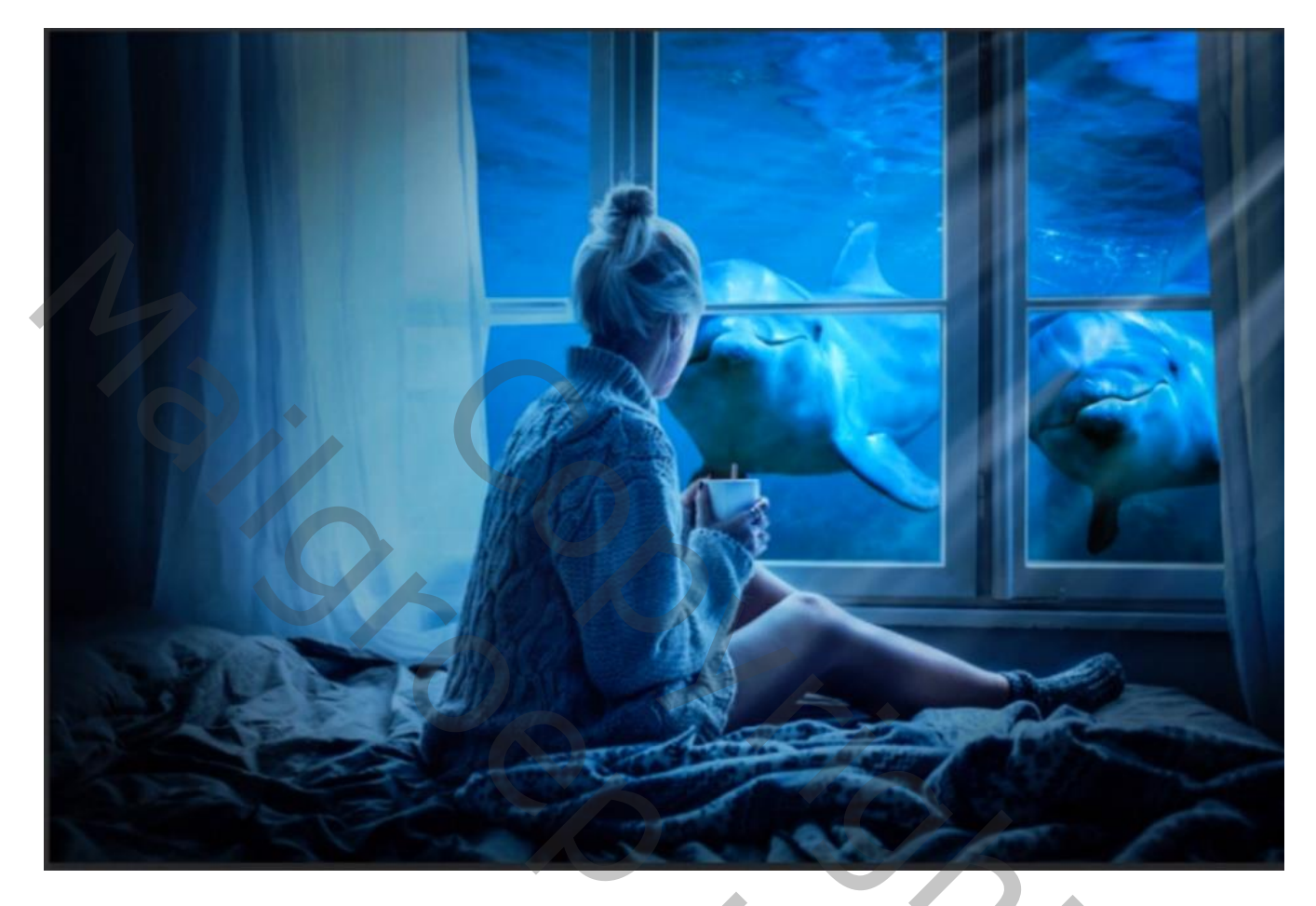

Nodig : model; dolfijnen; lichtstralen

Open een nieuw document met zwarte achtergrond : 1750 x 1170 ; 300 ppi Afbeelding met "model" toevoegen; laagmasker delen uit de ramen verwijderen

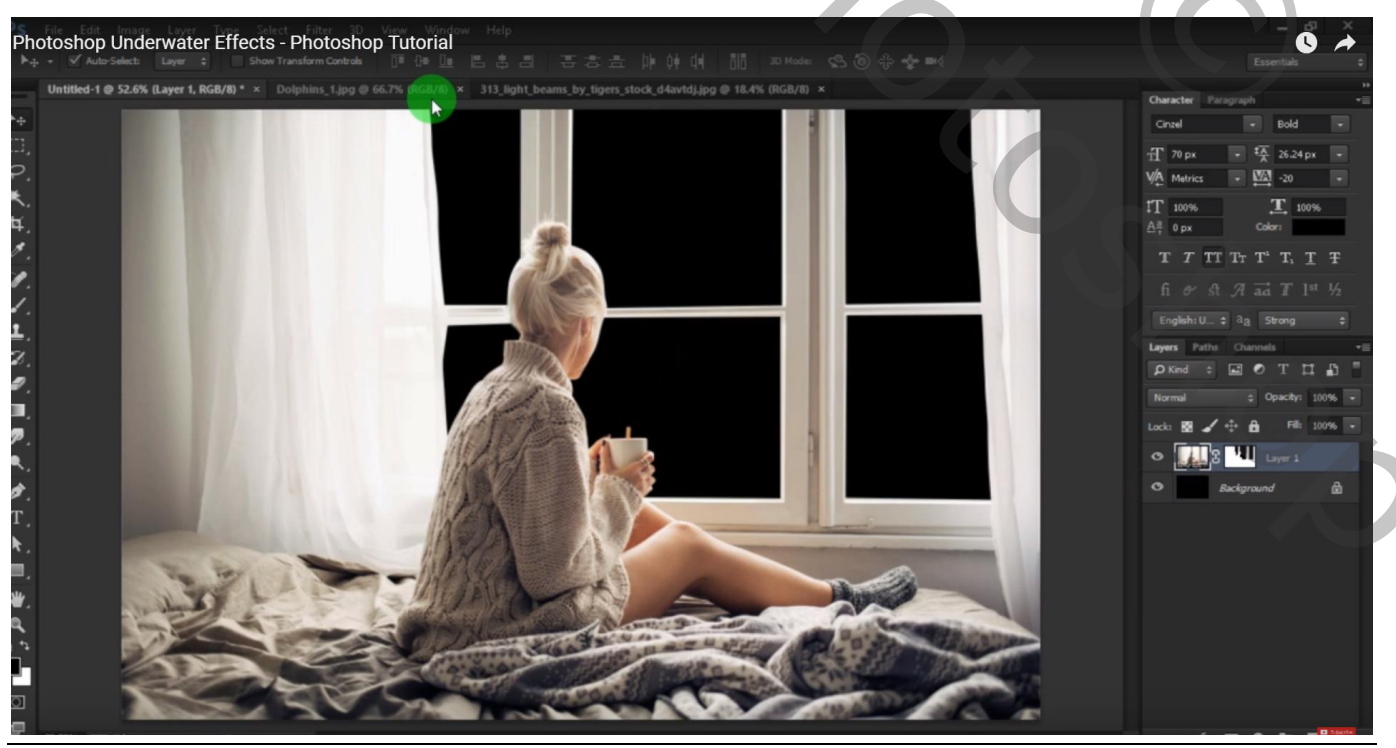

Onderwater - blz. 1

### Afbeelding met dolfijnen toevoegen onder laag "model"

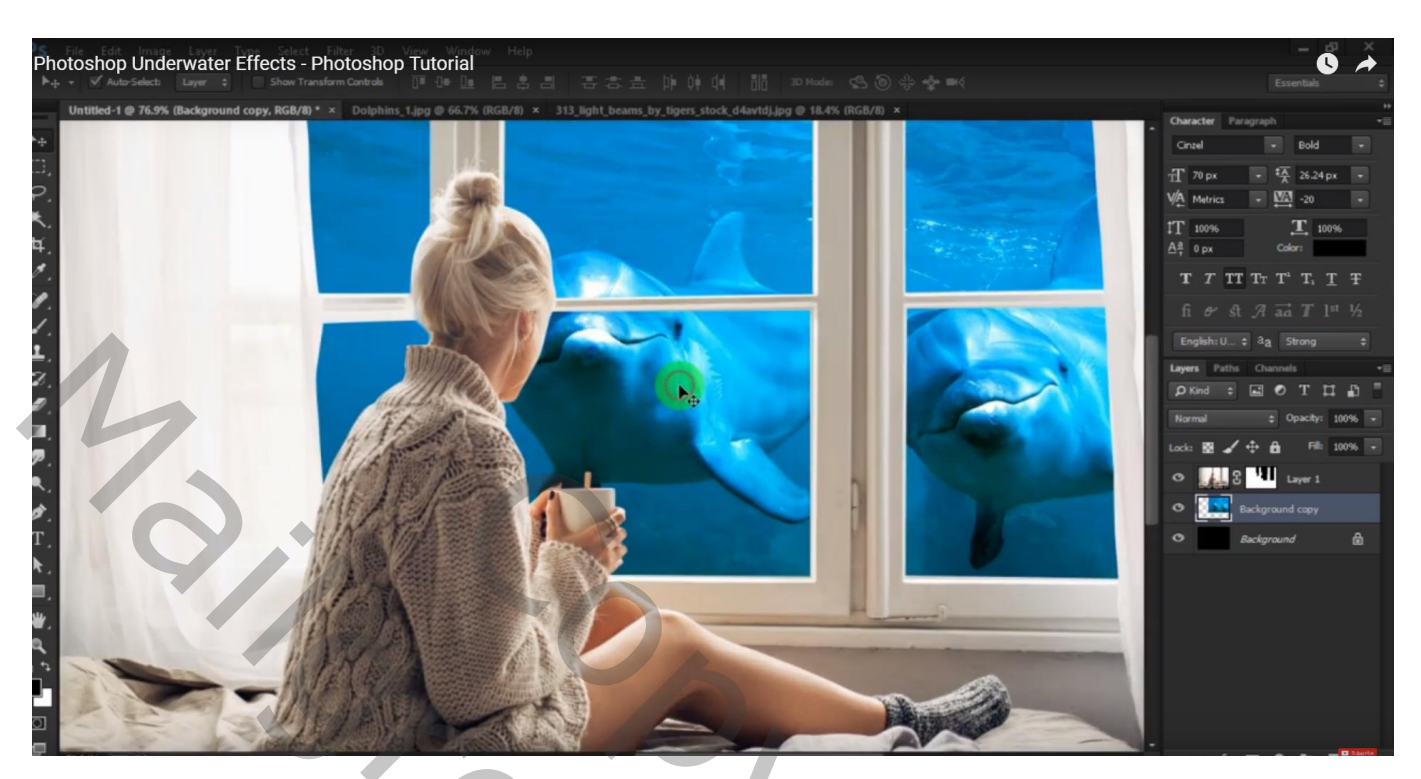

Nieuwe laag boven laag "dolfijnen"; voorgrondkleur = # 26B8E0 Zacht penseel, dekking = 40% ; boven het wit van de dolfijnen schilderen Laagmodus = Donkerder kleur

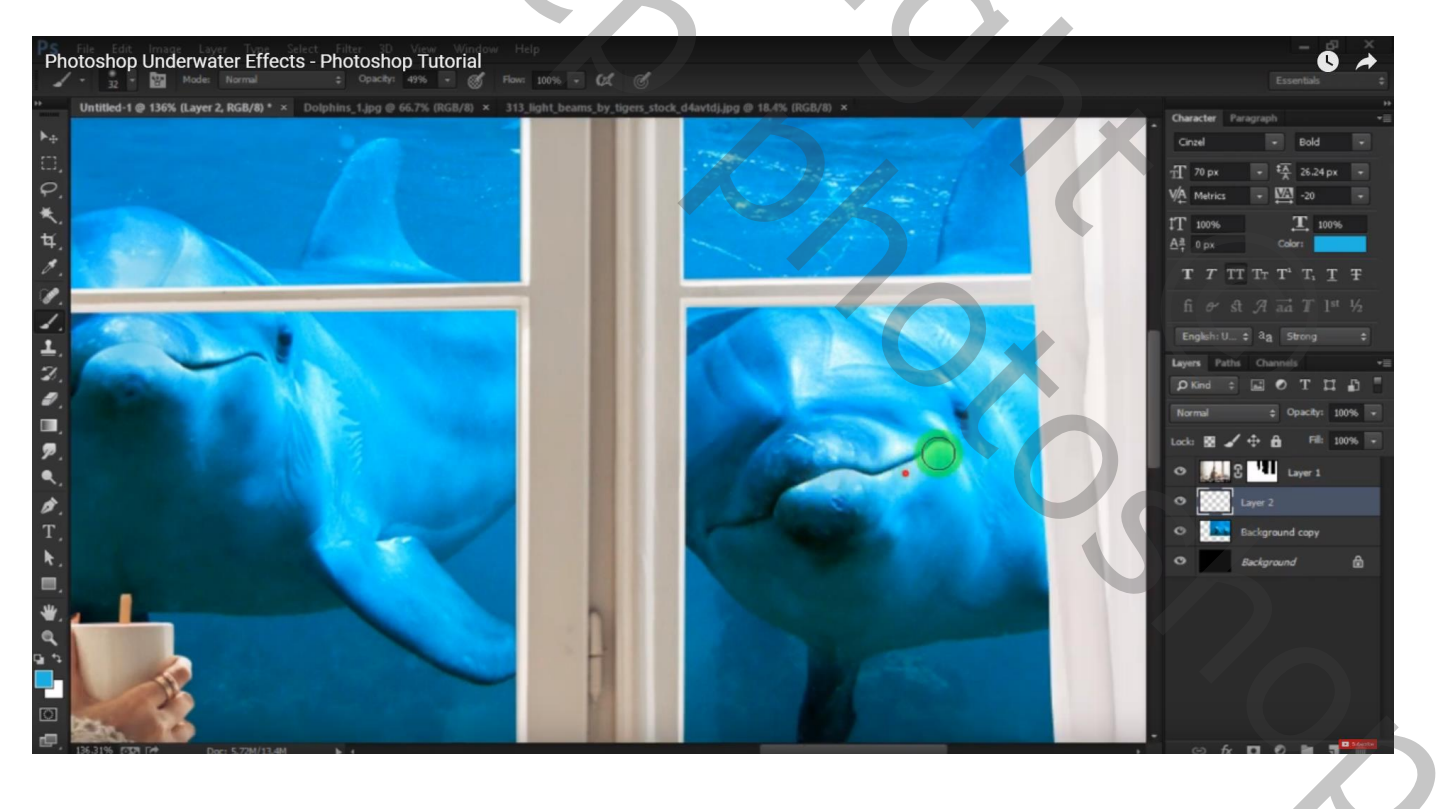

Boven laag "model" een Aanpassingslaag 'Kleurbalans', Middentonen = -37; 0; 44; Schaduwen = -30; 0; 31; Hooglichten = -15; 0; 19; Uitknipmasker

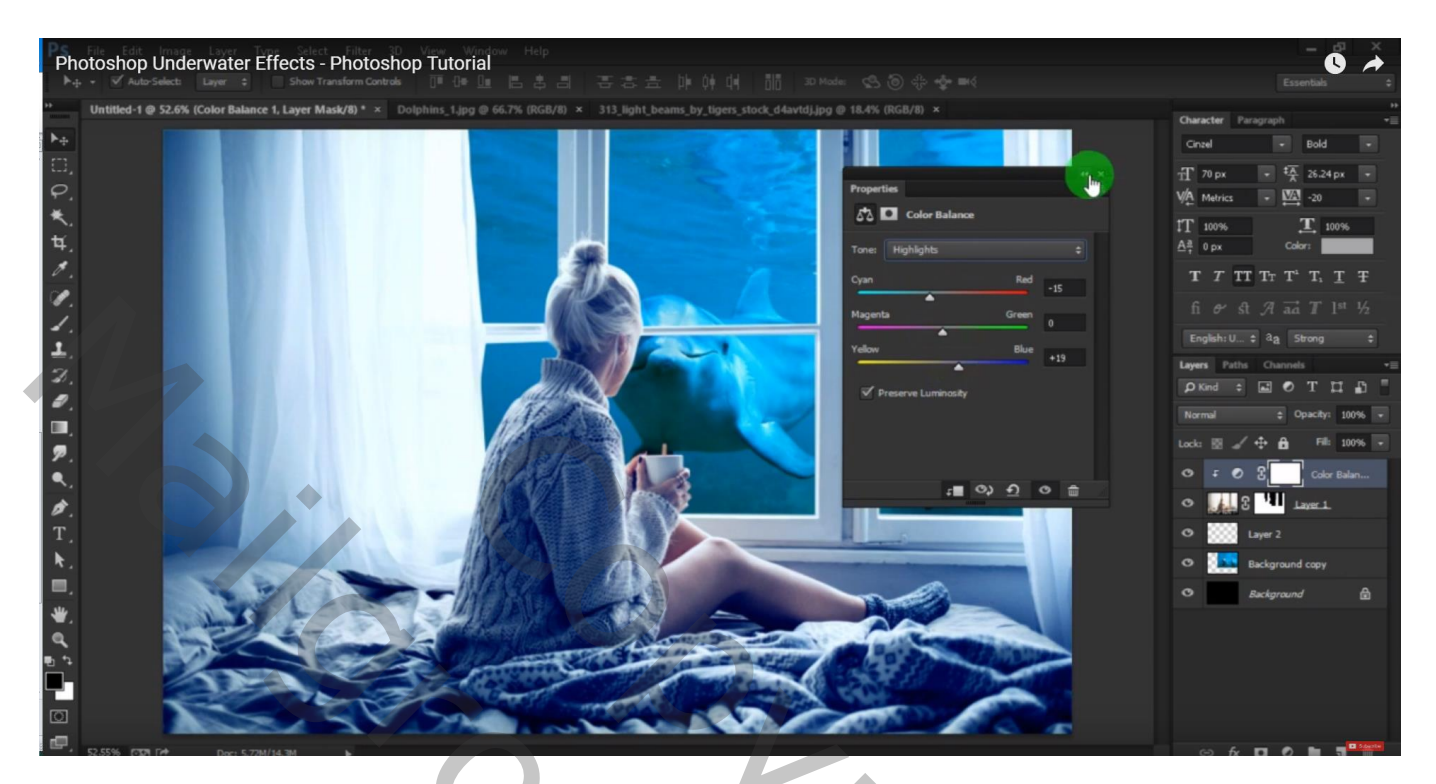

Aanpassingslaag 'Curven'; Uitknipmasker boven vorige laag

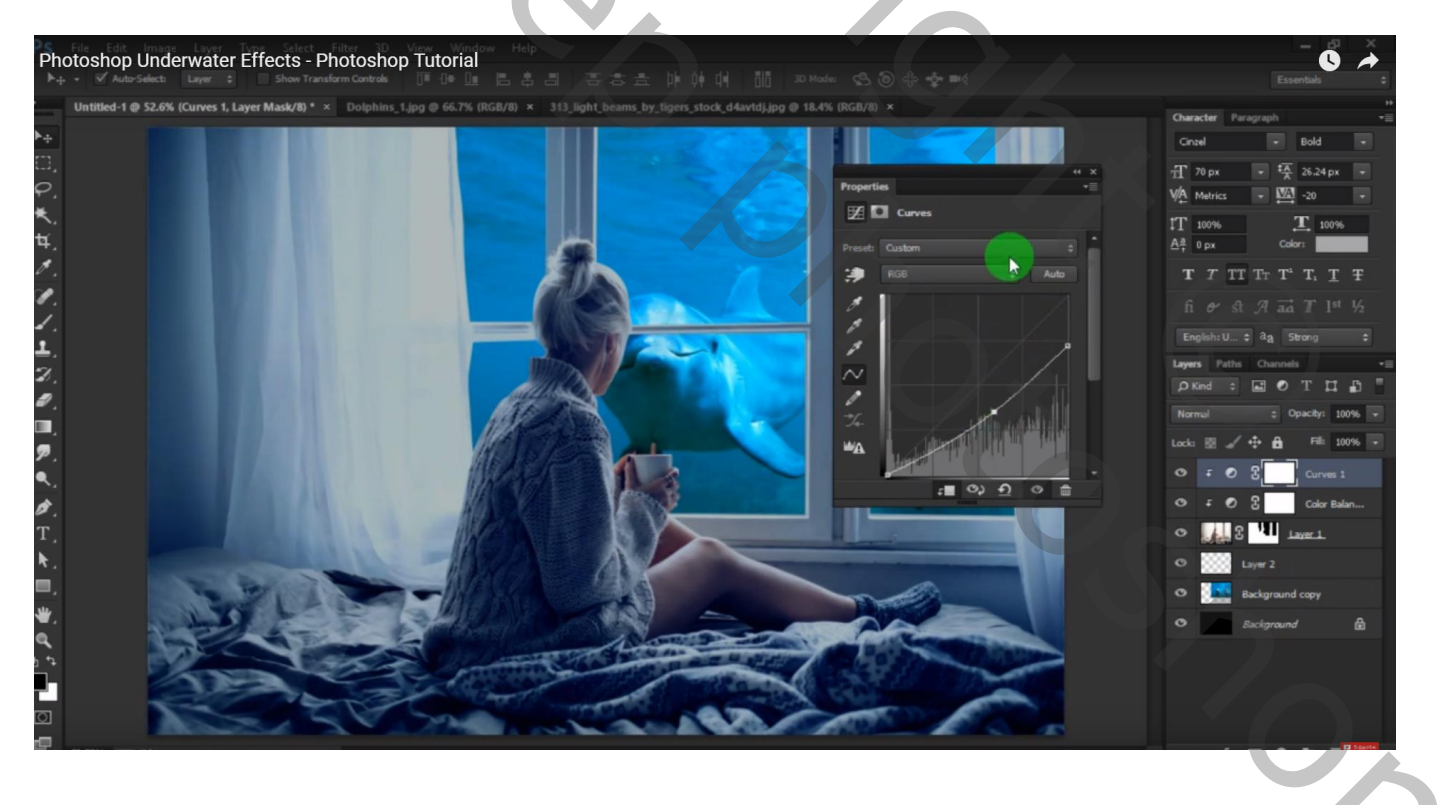

Nieuwe laag; Uitknipmasker boven die Aanpassingslagen; modus = Bedekken; vullen met 50% grijs Doordrukken : Middentonen, 23% ; zacht penseel, 350 px; op rug model schilderen; op de gordijnen; op de randen; op ramen... zie voorbeeld

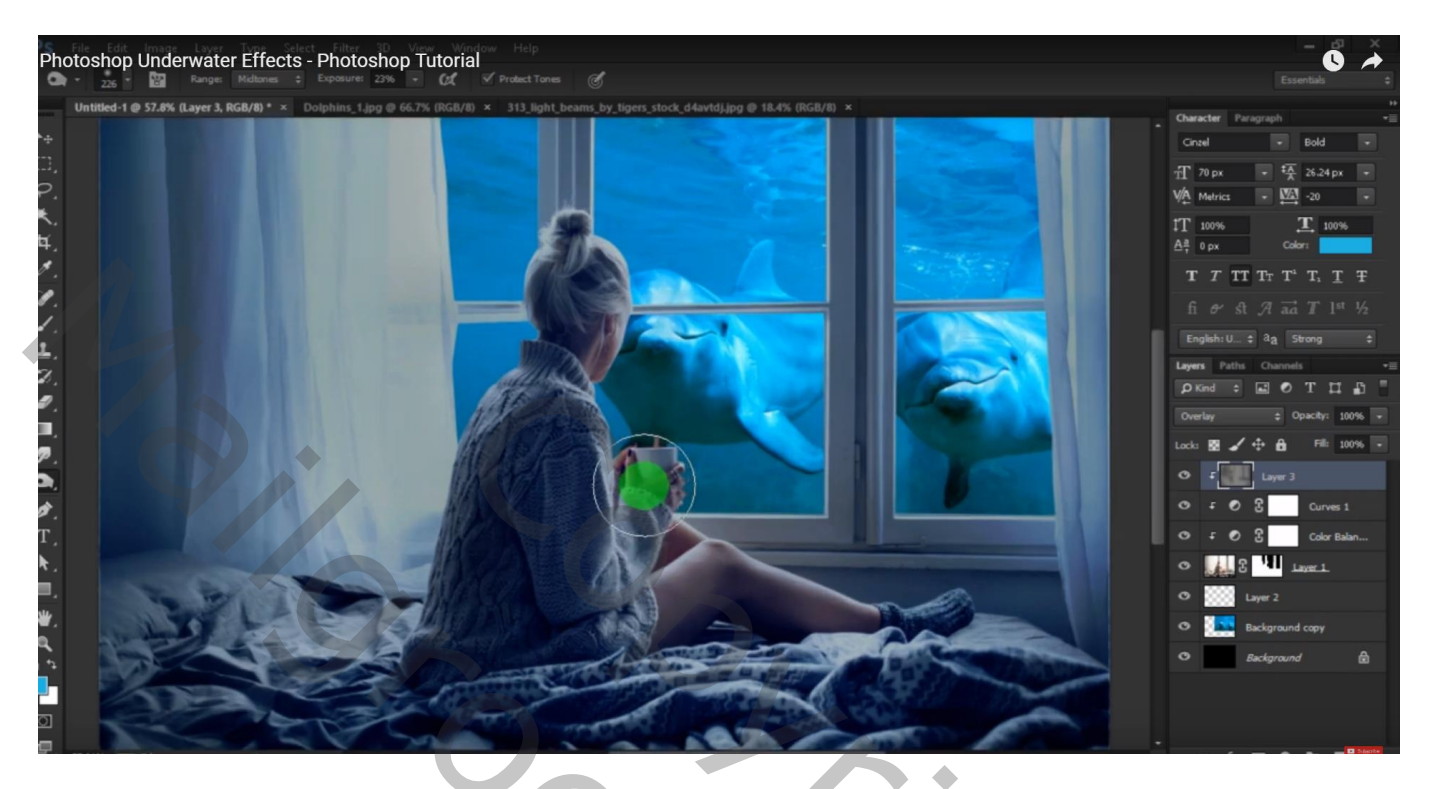

Tegenhouden Gereedschap : zacht penseel, 40px, Middentonen, 29% ; boven op benen schilderen Op handen; op tas; dus rechts op model

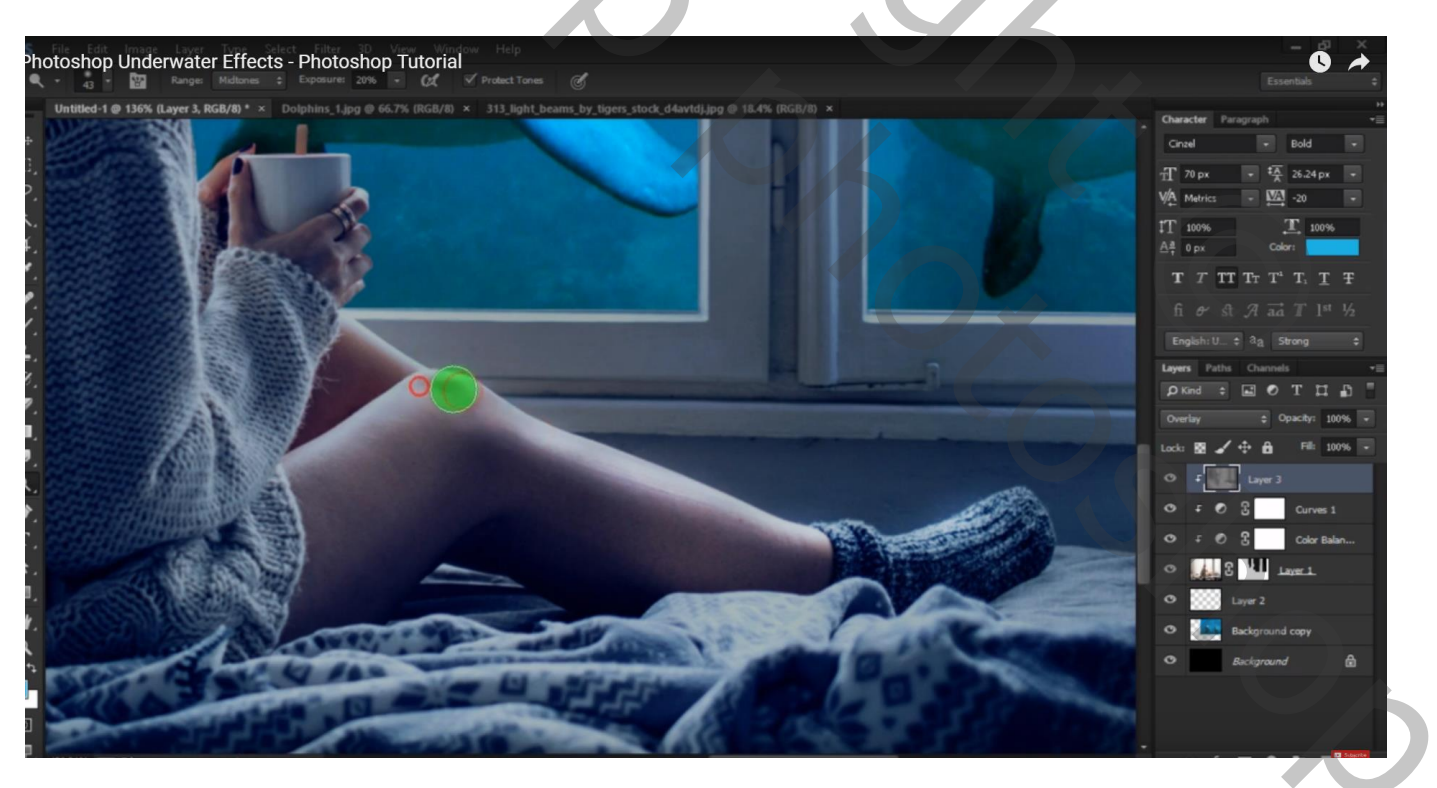

#### Aanpassingslaag 'Helderheid/Contrast': -68; 42; geen Uitknipmasker Laagmasker omkeren; klik Ctrl + I; zacht wit penseel, 450 px, dekking = 22%; randen beschilderen

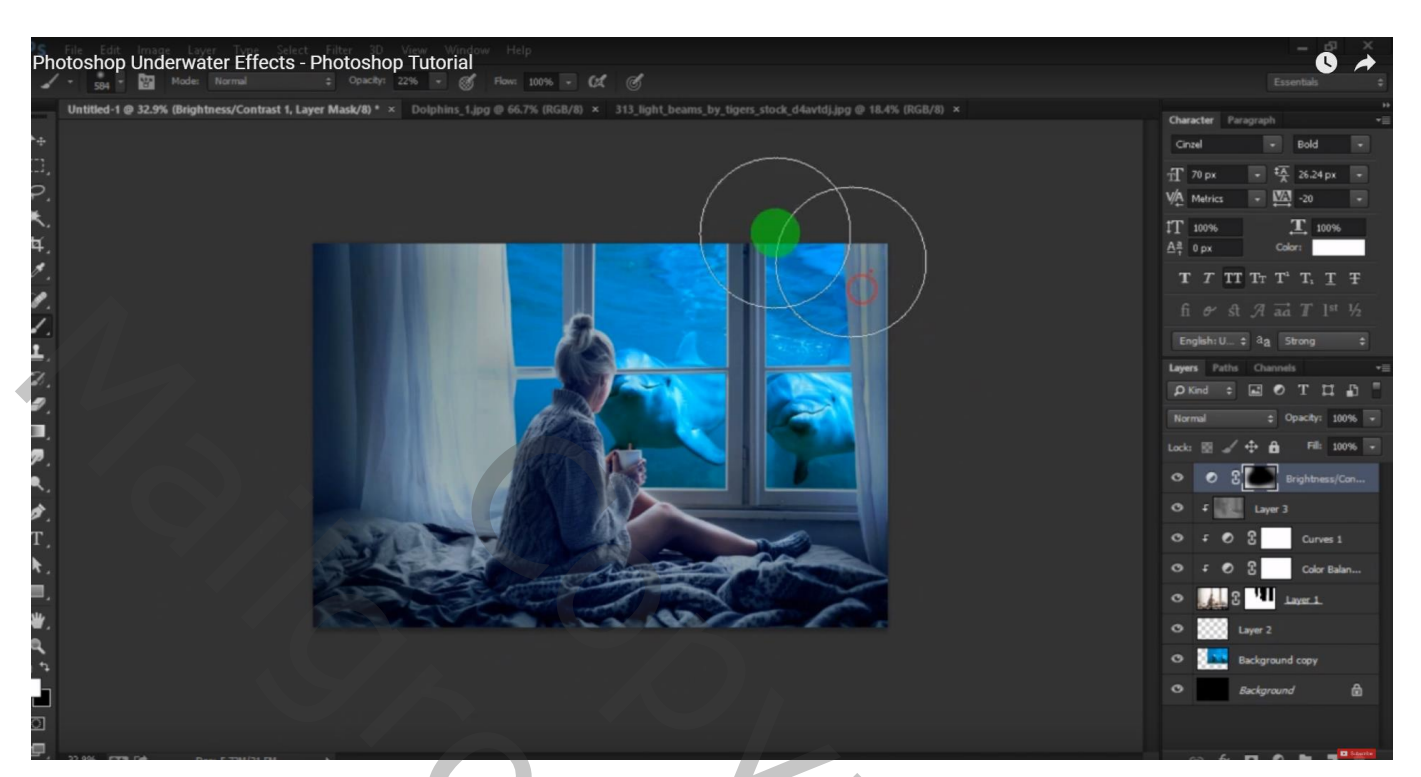

Nieuwe laag; groot zacht lichtblauw penseel, 520 px, dekking = 45% ; grote stip boven model schilderen De stip dan veel groter maken Laagmodus = Bedekken

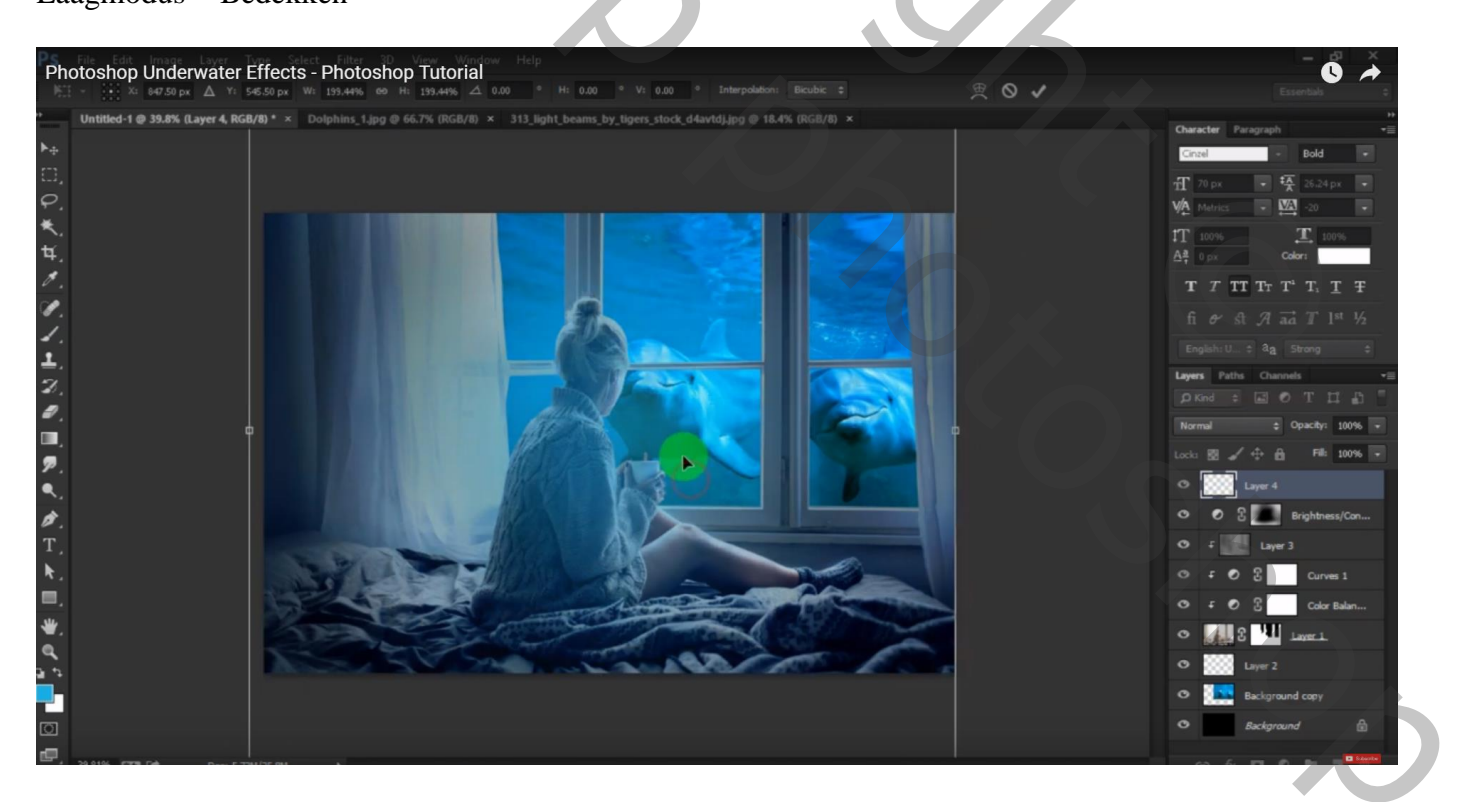

#### De "lichtstralen" toevoegen; roteren in rechter bovenhoek (47,7°)

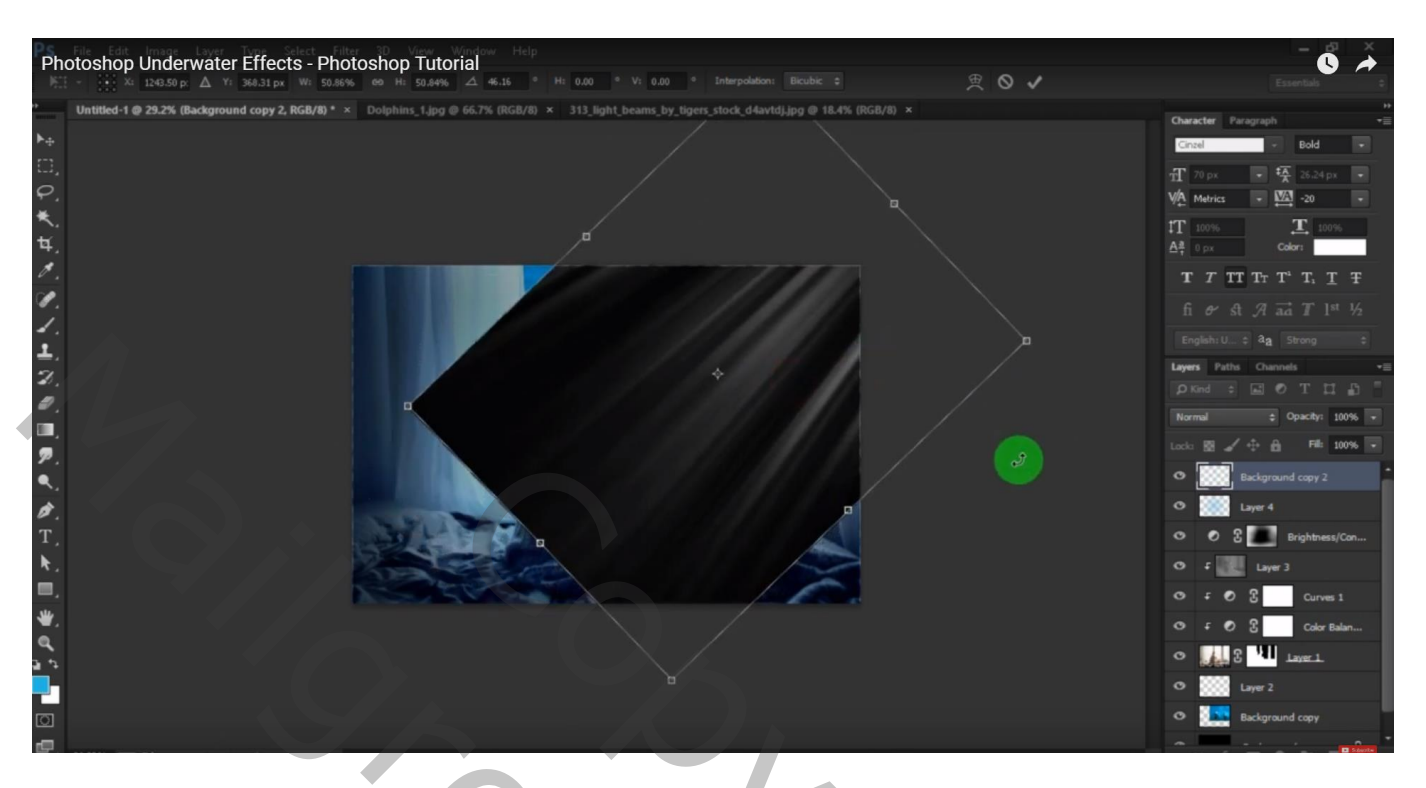

## Laagmodus = Bleken

Laagmasker toevoegen; stralen boven op de gordijnen links verwijderen en op het model

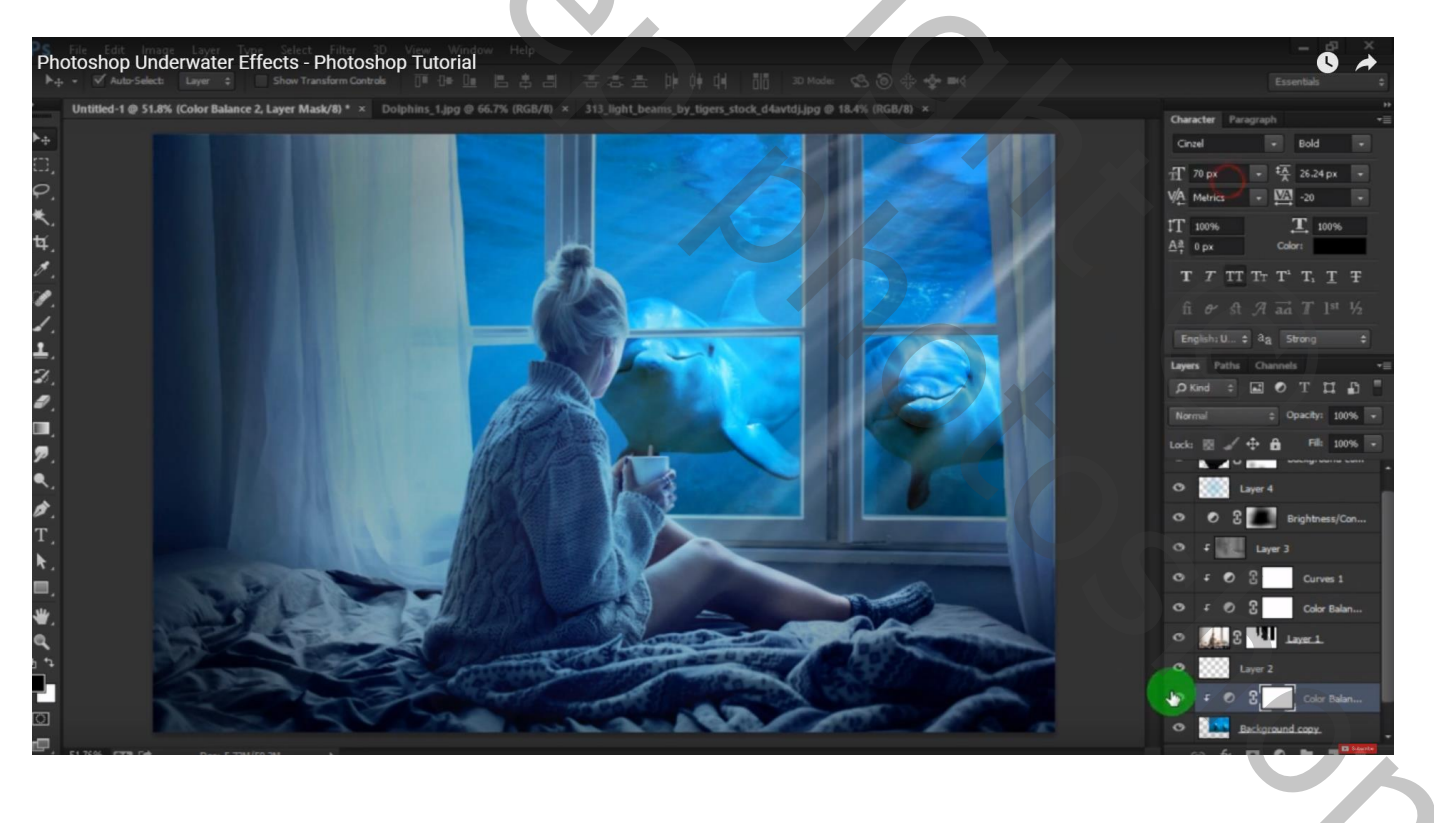

Boven laag "dolfijnen" een Aanpassingslaag 'Kleurbalans', Middentonen = -14 ; 0 ; 5 Schaduwen = 16 ; 0 ; 0 ; Hooglichten = 29 ; 0 ; 0 ; Uitknipmasker

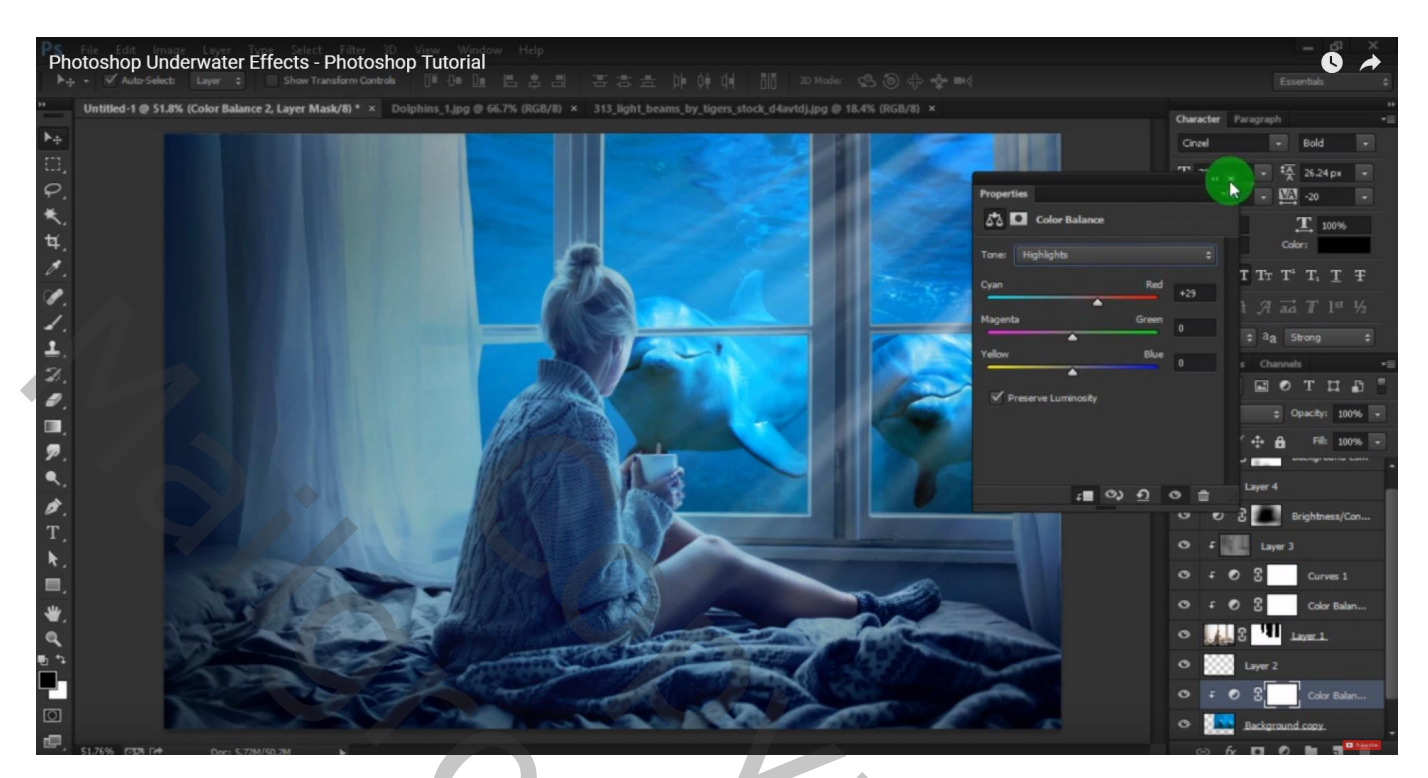

Bovenste samengevoegde laag maken met Ctrl + Alt + Shift + E Indien gewenst nog wat kleuraanpassingen maken in Camera Raw Ik heb een Aanpassingslaag 'Helderheid/Contrast' toegevoegd (-15 ; 10)

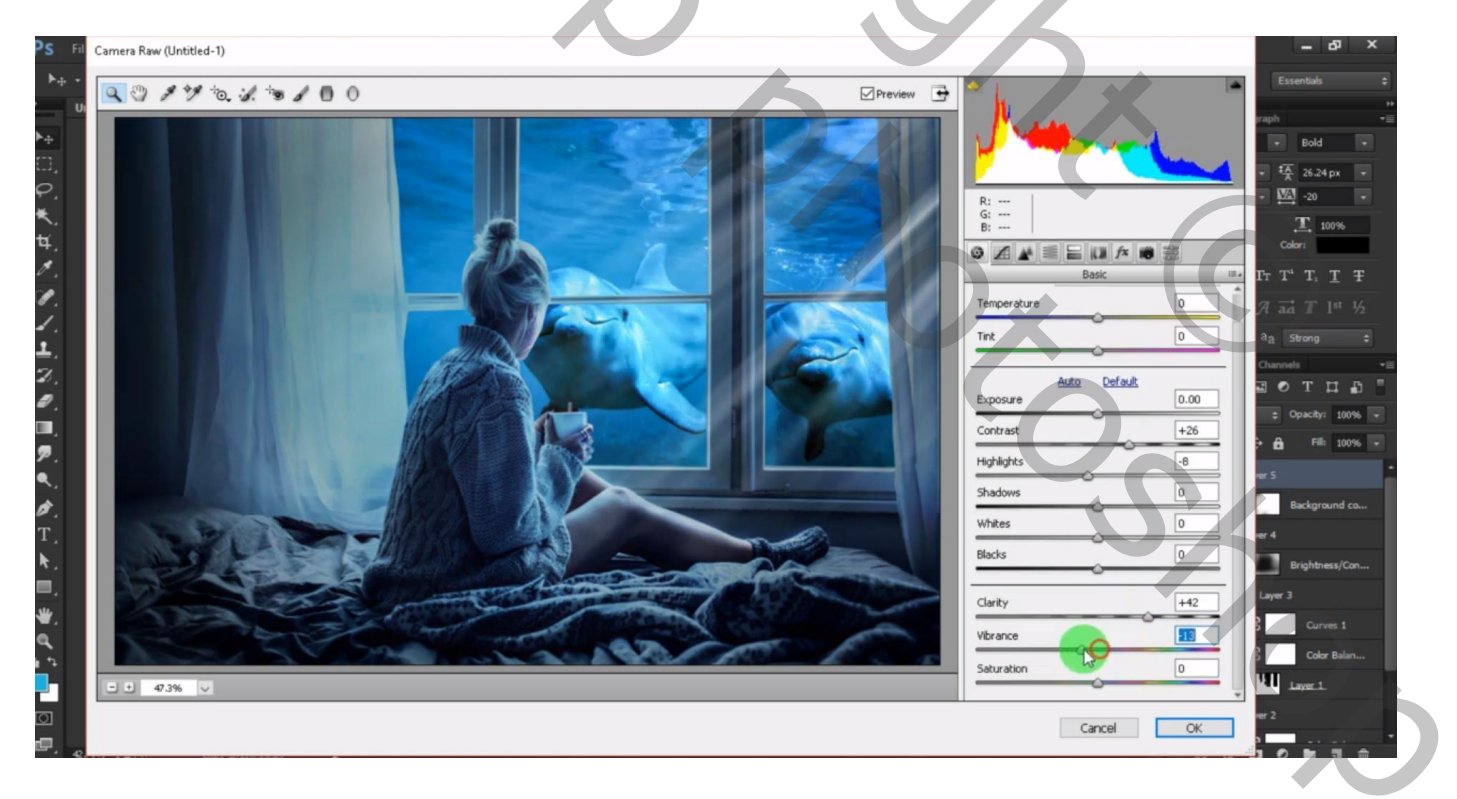

# Nog een Aanpassingslaag 'Kleurtoon/Verzadiging' : 0 ; -29 ; 0

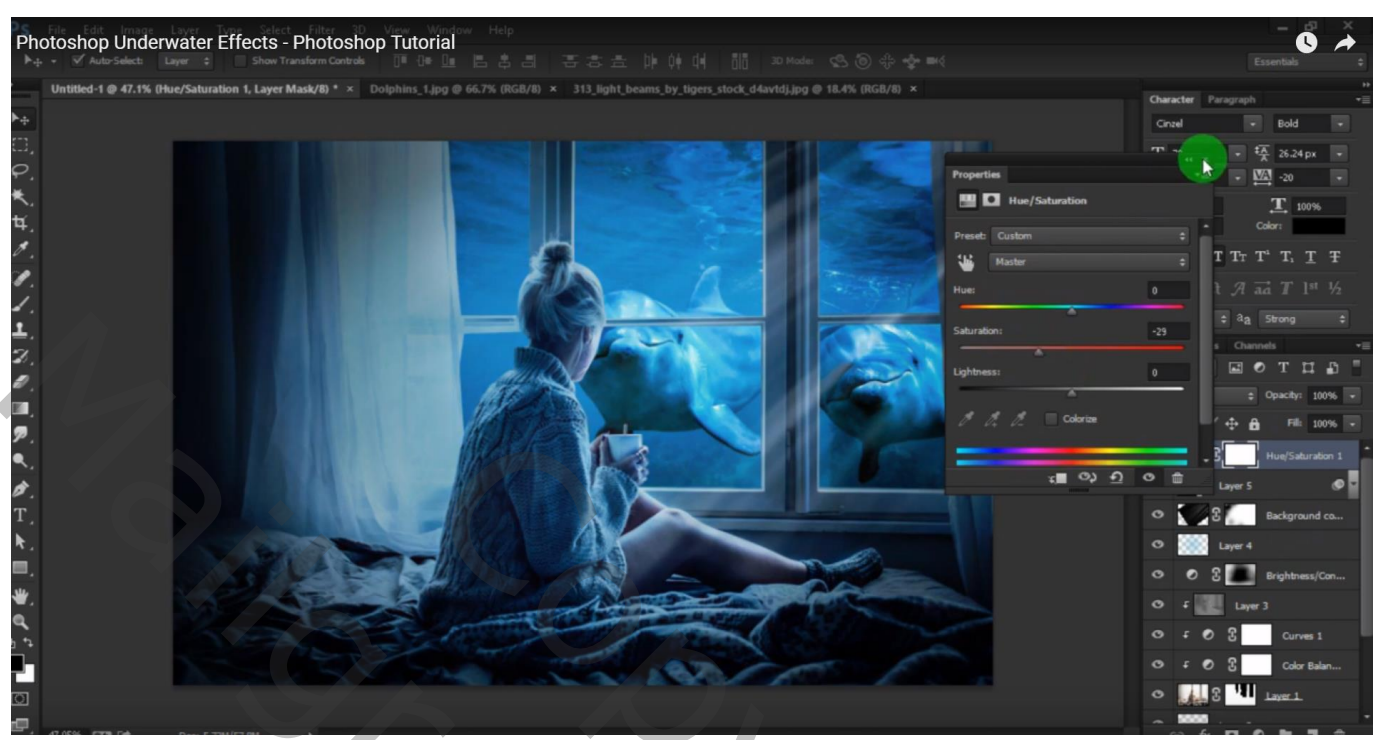

| Lagen                                                                                                    | Kanalen               | Paden                 |              |          |      |   |
|----------------------------------------------------------------------------------------------------|-----------------------|-----------------------|--------------|----------|------|---|
| Norma                                                                                                    | al                    |                       | ~            | Dekking: | 100% | Þ |
| Vergr.:                                                                                                    | 🗉 🥒 🕂                 | Vul:                  | 100%         | F        |      |   |
| Kleurtoon/verzadiging 1                                                                                                    |                       |                       |              |          |      |   |
| 9                                                                                                    | 8                     | Helderheid/contrast 2 |              |          |      |   |
|                                                                                                    | 🥢 🖁 🇾 Lichtstralen    |                       |              |          |      |   |
|                                                                                                    | j lichtblauw          |                       |              |          |      |   |
| •                                                                                                    |                       | Helder                | heid/contras | t 1      |      |   |
| <b>9</b> 7                                                                                                    | foordr en tegenhouden |                       |              |          |      |   |
|                                                                                                    | 0                     | Cun                   | ven 1        |          |      |   |
| 9                                                                                                    | 0                     | Kleu                  | ırbalans 1   |          |      |   |
| The second second secon |                       |                       |              |          |      |   |
| s kleur 26B8E0                                                                                                    |                       |                       |              |          |      |   |
|                                                                                                    | 03                    | Kleu                  | ırbalans 2   |          |      |   |
|                                                                                                    | 🖲 🚺 dolfinen          |                       |              |          |      |   |
| 9                                                                                                    | Achter                | grond                 |              |          | ۵    | ~ |
|                                                                                                    |                       | S                     | f*. 🖸        | 0. 🗆     | 3 3  |   |